### **BAB IV**

## HASIL DAN UJI COBA

## **IV.1.** Tampilan Hasil

Berikut ini akan dijelaskan tentang tampilan hasil dari aplikasi Sistem Pendukung Keputusan Pemilihan Ikan Air Tawar di Pusat Pelatihan Mandiri Kelautan Dan Perikanan Dengan Metode *Simple Additive Weighting* (SAW)dapat dilihat sebagai berikut :

1. Tampilan Form Login

Tampilan yang disajikan oleh sistem untuk menampilkan *Form* Login dapat dilihat pada gambar IV.1.

| 🖳 LOGIN  |        |   |
|----------|--------|---|
| PENGGUNA |        | ~ |
| SANDI    |        |   |
|          | SUBMIT |   |
|          |        |   |
|          |        |   |

Gambar IV.1. Tampilan Form Login

### 2. Tampilan Form Menu

Tampilan yang disajikan oleh sistem untuk menampilkan *Form* Menu dapat dilihat pada gambar IV.2.

|   | 🚽 MENU UT | AMA          |           |        |  |
|---|-----------|--------------|-----------|--------|--|
|   | KRITERIA  | SUB KRITERIA | KEPUTUSAN | LOGOUT |  |
|   |           |              |           |        |  |
|   |           |              |           |        |  |
|   |           |              |           |        |  |
| L |           |              |           |        |  |
| L |           |              |           |        |  |
| L |           |              |           |        |  |
| L |           |              |           |        |  |
| L |           |              |           |        |  |
|   |           |              |           |        |  |
|   |           |              |           |        |  |

# Gambar IV.2. Tampilan Form Menu

3. Tampilan Form Kriteria

Tampilan yang disajikan oleh sistem untuk menampilkan *Form* Kriteria dapat dilihat pada gambar IV.2.

| 🖳 KRITERI    | А  |          |  |       |        |
|--------------|----|----------|--|-------|--------|
| ID Kriter    | ia | Kriteria |  | Bobot | ТАМВАН |
|              |    |          |  |       | SIMPAN |
|              |    |          |  |       | CARI   |
|              |    |          |  |       | GANTI  |
|              |    |          |  |       | HAPUS  |
|              |    |          |  |       |        |
| id kriteria: |    |          |  |       |        |
| kriteria:    |    |          |  |       |        |
| bobot:       |    |          |  |       |        |
|              |    |          |  |       | -      |

Gambar IV.2. Tampilan Form Kriteri

4. Tampilan Form Sub Kriteria

Tampilan yang disajikan oleh sistem untuk menampilkan *Form* Sub Kriteria dapat dilihat pada gambar IV.3.

| 🖳 SUB KRITERIA                                             |          |              |       | _     |                                            |
|------------------------------------------------------------|----------|--------------|-------|-------|--------------------------------------------|
| ID SUB KRITERIA                                            | KRITERIA | SUB KRITERIA | NILAI |       | TAMBAH<br>SIMPAN<br>CARI<br>GANTI<br>HAPUS |
| ID SUB KRITERIA [<br>KRITERIA [<br>SUB KRITERIA [<br>NILAI |          |              |       | ~<br> |                                            |

Gambar IV.3. Tampilan Form Sub Kriteria

5. Tampilan Form Keputusan

Tampilan yang disajikan oleh sistem untuk menampilkan *Form* Keputusan dapat dilihat pada gambar IV.4.

| 🖳 KEPUTUSAN     |            |      |    |    |           |                 |                 |                          |
|-----------------|------------|------|----|----|-----------|-----------------|-----------------|--------------------------|
| ID KEPUTUSAN    | NAMA IKAN  | К1   | К2 | K3 | K4        | NILAI KEPUTUSAN | HASIL KEPUTUSAN | TAMBAH<br>SIMPAN<br>CARI |
|                 |            |      |    |    |           |                 |                 | GANTI<br>HAPUS           |
| ID KEPUTUSAN    |            |      |    |    |           |                 |                 |                          |
| NAMA IKAN       |            |      |    |    |           |                 |                 |                          |
| NILAI KEPUTUSAN |            |      |    |    |           |                 |                 |                          |
| HASIL KEPUTUSAN |            |      |    |    |           |                 |                 |                          |
|                 | PILIH KRIT | ERIA |    | ł  | KEPUTUSAN |                 |                 |                          |
|                 |            |      |    |    | 0         |                 |                 |                          |

Gambar IV.4. Tampilan Form Keputusan

### IV.2. Pembahasan

Berikut ini adalah spesifikasi dari perangkat keras dan perangkat lunak dalam pembuatan aplikasi Sistem Pendukung Keputusan Pemilihan Ikan Air Tawar di Pusat Pelatihan Mandiri Kelautan Dan Perikanan Dengan Metode *Simple Additive Weighting* (SAW):

- 1. Perangkat keras yaitu satu unit laptop atau PC dengan spesifikasi sebagai berikut :
  - a. Processor Intel
  - b. RAM1 Gb
  - c. Hardisk 500 Gb
- 2. Perangkat Lunak dengan spesifikasi sebagai berikut :
  - a. Sistem Operasi Windows 10
  - b. Visual Studio2010

## IV.2.1Uji Coba Program

Uji coba terhadap sistem bertujuan untuk memastikan bahwa sistem sudah berada pada kondisi siap pakai. Instrumen yang digunakan untuk melakukan pengujian ini yaitu dengan menggunakan *Blackbox Testing* :

| No. | Form Login                   | Kejadian Sistem                     | Hasil |
|-----|------------------------------|-------------------------------------|-------|
| 1.  | Pilih user pada combobox     | Aplikasi menampilkan form           | Valid |
|     | pengguna dan klik tombol     | keputusan                           |       |
|     | submit                       |                                     |       |
| 2.  | Pilih admin pada combobox    | Jika sandi benar, maka aplikasi     | Valid |
|     | pengguna, isi sandi dan klik | menampilkan <i>form</i> menu utama. |       |
|     | tombol submit                | Jika sandi salah, maka aplikasi     |       |
|     |                              | menampilkan pesan kesalahan         |       |

Tabel. IV.1.Blackbox Testing Form Login

Tabel. IV.2. Blackbox Testing Form Menu

| No. | Form Menu                | Kejadian Sistem                | Hasil |
|-----|--------------------------|--------------------------------|-------|
| 1.  | Klik Tombol Kriteria     | Aplikasi menampilkan form      | Valid |
|     |                          | Kriteria                       |       |
| 2.  | Klik Tombol Sub Kriteria | Aplikasi menampilkan form Sub  | Valid |
|     |                          | Kriteria                       |       |
| 3.  | Klik Tombol Keputusan    | Aplikasi menampilkan form      | Valid |
|     |                          | Keputusan                      |       |
| 4.  | Klik Tombol Logout       | Aplikasi menampilkan formLogin | Valid |

# Tabel. IV.3.Blackbox Testing Form Kriteria

| No. | <i>Form</i> Kriteria | Kejadian Sistem                 | Hasil |
|-----|----------------------|---------------------------------|-------|
| 1.  | Klik Tombol Tambah   | Aplikasi memberikan id otomatis | Valid |

| 2. | Klik Tombol Simpan | Aplikasi menyimpan seluruh isi text | Valid |
|----|--------------------|-------------------------------------|-------|
|    |                    | ke dalam <i>database</i>            |       |
| 3. | Klik Tombol Cari   | Aplikasi menampilkan isi tabel di   | Valid |
|    |                    | dalam basis data ke seluruh textbox |       |
|    |                    | pada form                           |       |
| 4. | Klik Tombol Ganti  | Aplikasi mengganti isi database     | Valid |
|    |                    | sesuai dengan id                    |       |
| 5. | Klik Tombol Hapus  | Aplikasi menghapus isi database     | Valid |
|    |                    | sesuai dengan id                    |       |

# Tabel. IV.4.Blackbox Testing Form Sub Kriteria

| No. | FormSub Kriteria   | Kejadian Sistem                            | Hasil  |
|-----|--------------------|--------------------------------------------|--------|
| 1.  | Klik Tombol Tambah | Aplikasi memberikan id otomatis            | Valid  |
| 2.  | Klik Tombol Simpan | Aplikasi menyimpan seluruh isi text        | Sesuai |
|     |                    | ke dalam <i>database</i>                   |        |
| 3.  | Klik Tombol Cari   | Aplikasi menampilkan isi tabel di          | Sesuai |
|     |                    | dalam basis data ke seluruh <i>textbox</i> |        |
|     |                    | pada <i>form</i>                           |        |
| 4.  | Klik Tombol Ganti  | Aplikasi mengganti isi database            | Sesuai |
|     |                    | sesuai dengan id                           |        |
| 5.  | Klik Tombol Hapus  | Aplikasi menghapus isi database            | Sesuai |
|     |                    | sesuai dengan id                           |        |

| No. | <i>Form</i> Keputusan      | Kejadian Sistem                            | Hasil  |
|-----|----------------------------|--------------------------------------------|--------|
| 1.  | Klik Tombol Tambah         | Aplikasi memberikan id otomatis            | Sesuai |
| 2.  | Klik Tombol Simpan         | Aplikasi menyimpan seluruh isi             | Sesuai |
|     |                            | <i>text</i> ke dalam <i>database</i>       |        |
| 3.  | Klik Tombol Cari           | Aplikasi menampilkan isi tabel di          | Sesuai |
|     |                            | dalam basis data ke seluruh <i>textbox</i> |        |
|     |                            | pada <i>form</i>                           |        |
| 4.  | Klik Tombol Ganti          | Aplikasi mengganti isi database            | Sesuai |
|     |                            | sesuai dengan id                           |        |
| 5.  | Klik Tombol Hapus          | Aplikasi menghapus isi database            | Sesuai |
|     |                            | sesuai dengan id                           |        |
| 6.  | Klik Tombol Pilih Kriteria | Aplikasi menampilkan pilihan               | Sesuai |
|     |                            | kriteria                                   |        |
| 7.  | Klik Tombol Keputusan      | Aplikasi menampilkan hasil                 | Sesuai |
|     |                            | keputusan                                  |        |

Tabel. IV.5.Blackbox Testing Form Keputusan

# IV.2.2Hasil Uji Coba

Setelah melakukan uji coba terhadap sistem, maka dapat disimpulkan hasil yang didapatkan yaitu :

1. Perhitungan metode *simple additive weighting* pada aplikasi sesuai dengan teori.

- 2. Metode *simple additive weighting* pada aplikasi berhasil memberikan keputusan.
- Kriteria yang digunakan telah sesuai dan dapat digunakan untuk memberikan keputusan.
- 4. Aplikasi dapat memberikan keputusan yang sesuai dengan teori.

### IV.3. Kelebihan dan Kekurangan Sistem

Setiap sistem memiliki kelebihan dan kekurangan, berikut ini adalah kelebihan dan kekurangan sistem yang telah dibuat.

#### IV.3.1. Kelebihan Sistem

Adapun kelebihan sistem yang telah dibuat diantaranya yaitu :

- 1. Aplikasi memiliki metode *simple additive weighting* yang dapat memberikan keputusan.
- Aplikasi dapat digunakan untuk memberi keputusan hanya dengan memilih kriteria yang telah disediakan.
- 3. Aplikasi dapat dengan mudah digunakan.

#### **IV.3.2.Kekurangan Sistem**

Adapun kekurangan sistem yang telah dibuat diantaranya yaitu :

- 1. Aplikasi hanya memberikan keputusan mengenai pemilihan ikan air tawar untuk budidaya.
- 2. Aplikasi tidak memiliki petunjuk penggunaan.
- 3. Aplikasitidak diterapkan secara online.